## **Case 5. Validating Elements Not Used in Diagram**

To validate elements that are not used in a diagram

- 1. Create a Package and apply the «activeValidationSuite» stereotype.
- 2. Under the created Package, create a Constraint and apply the «validationRule» stereotype.
- 3. Specify the Severity, Error Message, and Abbreviation for the created validation rule.
- 4. Specify the constrained element metaclasses and stereotypes whose instances are validated if not used on the diagram.
- 5. Click to specify the Specification property.
- 6. From the Language drop-down list, select a StructuredExpression.
- 7. Click Expert at the bottom of the dialog. The dialog is switched to the Expert mode.
- 8. In the Body area of the Specification dialog, click Create Operation.
- 9. Click the **Operation from Model** operation type on the right side of the dialog.
- 10. Select the **Not** opaque behavior from the model.

A The Apply Filter check box must be unselected!

- 11. On the left side of the dialog, select the A parameter of the Not operation and press Delete.
- 12. On the right side of the dialog, click the Operation from Model operation type.
- 13. Select the IsEmpty opaque behavior from the model.

A The Apply Filter check box must be unselected!

- 14. On the right side of the dialog, click the **Operation from Model** operation type.
- 15. Select the UsageInDiagrams opaque behavior from the model.

A The Apply Filter check box must be unselected!

- 16. On the left side of the dialog, click the Element parameter of the UsageInDiagrams operation and press Delete.
- 17. Select the Contextual Variable from the Other category.